## Video Play Lists: Generation 3 TE USB FX2 device driver installation

| generation 3 TE<br>USB FX2 - Win XP<br>32<br>video<br>play list | Installation and removal of a Trenz Electronic USB FX2 (third generation) device driver on a Microsoft Windows XP (32 bit) operating system connected to Trenz Electronic USB FX2 device with third generation v. 3.x firmware.<br>Please note how Windows XP (32 bit) is less demanding than Windows XP (64 bit) with regard to device driver signatures.<br><b>TE USB FX2 device driver - Windows XP 32 - first installation</b> |
|-----------------------------------------------------------------|----------------------------------------------------------------------------------------------------|
|                                                                 | <ul> <li>operating system: Microsoft Windows XP (32 bit)</li> <li>VID / PID = 0x0BD0 / 0x0300</li> <li>driver: TE_USB_FX2 (Trenz Electronic USB FX2 device driver)</li> <li>note: first-time installation on a fresh operating system</li> </ul>                                                                                                    |
|                                                                 | <ul> <li>TE USB FX2 device driver - Windows XP 32 - following installations</li> <li>operating system: Microsoft Windows XP (32 bit)</li> <li>VID / PID = 0x0BD0 / 0x0300</li> <li>driver: TE_USB_FX2 (Trenz Electronic USB FX2 device driver)</li> <li>note: following installations on a fresh operating system</li> </ul>                                                                                                    |
|                                                                 | <ul> <li>TE USB FX2 device driver - Windows XP 32 - removal</li> <li>operating system: Microsoft Windows XP (32 bit)</li> <li>VID / PID = 0x0BD0 / 0x0300</li> <li>driver: TE_USB_FX2 (Trenz Electronic USB FX2 device driver)</li> <li>note: removal from a fresh operating system</li> </ul>                                                                                                    |
| generation 3 TE<br>USB FX2 - Win XP<br>64<br>video<br>play list | Installation and removal of a Trenz Electronic USB FX2 (third generation) device driver on a Microsoft Windows XP (64 bit) operating system connected to a Trenz Electronic USB FX2 device with third generation v. 3.x firmware.<br>Please note how Windows XP (64 bit) is more demanding than Windows XP (32 bit) with regard to device driver signatures.                                                                       |
|                                                                 | <ul> <li>TE USB FX2 device driver - Windows XP 64 - first installation</li> <li>operating system: Microsoft Windows XP (64 bit)</li> <li>VID / PID = 0x0BD0 / 0x0300</li> <li>driver: TE_USB_FX2 (Trenz Electronic USB FX2 device driver)</li> <li>note: first-time installation on a fresh operating system</li> </ul>                                                                                                    |
|                                                                 | <ul> <li>TE USB FX2 device driver - Windows XP 64 - following installations</li> <li>operating system: Microsoft Windows XP (64 bit)</li> <li>VID / PID = 0x0BD0 / 0x0300</li> <li>driver: TE_USB_FX2 (Trenz Electronic USB FX2 device driver)</li> <li>note: following installations on a fresh operating system</li> </ul>                                                                                                    |

|                                              | TE USB FX2 device driver - Windows XP 64 - removal                                                                                                    |
|----------------------------------------------|----------------------------------------------------------------------------------------------------|
|                                              | <ul> <li>operating system: Microsoft Windows XP (64 bit)</li> <li>VID / PID = 0x0BD0 / 0x0300</li> <li>driver: TE_USB_FX2 (Trenz Electronic USB FX2 device driver)</li> <li>note: removal from a fresh operating system</li> </ul>                                                           |
| generation 3<br>TE USB FX2 -<br>Win Victo 22 | Installation and removal of a Trenz Electronic USB FX2 (third generation) device driver on a Microsoft Windows Vista (32 bit) operating system connected to a Trenz Electronic USB FX2 device with third generation v. 3.x firmware. The device driver on a Microsoft Windows Vista (22 bit) |

| win vista 32     | victosoft vvindows vista (64 bit) behaves like on a victosoft vvindows vista (52 bit).                                                                                                    |
|------------------|----------------------------------------------------------------------------------------------------|
| eo play list vid |                                                                                                    |
|                  | <ul> <li>TE USB FX2 device driver - Windows Vista 32 - manual installation</li> <li>operating system: Microsoft Windows Vista (32 bit)</li> <li>VID / PID = 0x0BD0 / 0x0300</li> <li>driver: TE_USB_FX2 (Trenz Electronic USB FX2 device driver)</li> <li>note: manual installation on a fresh operating system</li> </ul> |

## TE USB FX2 device driver - Windows Vista 32 - removal

- operating system: Microsoft Windows Vista (32 bit)
  VID / PID = 0x0BD0 / 0x0300
  driver: TE\_USB\_FX2 (Trenz Electronic USB FX2 device driver)
- note: removal from a fresh operating system

| generation 3 TE<br>USB FX2 - Win 7 64 | Installation and removal of a Trenz Electronic USB FX2 (third generation) device driver on a Microsoft Windows 7 (64 bit) operating system connected to Trenz Electronic USB FX2 device with third generation v. 3.x firmware.                                                                         |
|---------------------------------------|----------------------------------------------------------------------------------------------------|
| play list video                       |                                                                                                    |
|                                       | TE USB FX2 device driver - Windows 7 64 - installation settings                                                                                                    |
|                                       | <ul> <li>operating system: Microsoft Windows 7 (64 bit)</li> <li>VID / PID = 0x0BD0 / 0x0300</li> <li>driver TE USD EV2 (Trans Electronic USD EV2 device driver)</li> </ul>                                                                                                    |
|                                       | <ul> <li>anver: TE_USB_FA2 (Trenz Electronic USB FA2 device driver)</li> <li>note: recommended driver installation settings</li> </ul>                                                                                                    |
|                                       | TE USB FX2 device driver - Windows 7 64 - first automatic installation                                                                                                    |
|                                       | <ul> <li>operating system: Microsoft Windows 7 (64 bit)</li> <li>VID / PID = 0x0BD0 / 0x0300</li> <li>driver: TE_USB_FX2 (Trenz Electronic USB FX2 device driver)</li> <li>note: first-time automatic installation on a fresh operating system</li> <li>see "Enable automatic installation"</li> </ul> |

|                                       | <ul> <li>TE USB FX2 device driver - Windows 7 64 - following automatic installations</li> <li>operating system: Microsoft Windows 7 (64 bit)</li> <li>VID / PID = 0x0BD0 / 0x0300</li> <li>driver: TE_USB_FX2 (Trenz Electronic USB FX2 device driver)</li> <li>note: following automatic installations on a fresh operating system</li> <li>see "Enable automatic installation"</li> </ul> |
|---------------------------------------|----------------------------------------------------------------------------------------------------|
|                                       | <ul> <li>TE USB FX2 device driver - Windows 7 64 - removal</li> <li>operating system: Microsoft Windows 7 (64 bit)</li> <li>VID / PID = 0x0BD0 / 0x0300</li> <li>driver: TE_USB_FX2 (Trenz Electronic USB FX2 device driver)</li> <li>note: removal from a fresh operating system</li> </ul>                                                                                                |
| generation 3 TE<br>USB FX2 - Win 8 64 | Installation and removal of a Trenz Electronic USB FX2 (third generation) device driver on a Microsoft Windows 8 (64 bit) operating system connected to a Trenz Electronic USB FX2 device with third generation v. 3.x firmware.                                                                                                    |
|                                       | <ul> <li>TE USB FX2 device driver - Windows 8 64 - automatic installation</li> <li>operating system: Microsoft Windows 8 (64 bit)</li> <li>VID / PID = 0x0BD0 / 0x0300</li> <li>driver: TE_USB_FX2 (Trenz Electronic USB FX2 device driver)</li> <li>note: automatic installation on a fresh operating system</li> <li>see "Enable automatic installation"</li> </ul>                       |
|                                       | <ul> <li>TE USB FX2 device driver - Windows 8 64 - manual installation</li> <li>operating system: Microsoft Windows 8 (64 bit)</li> <li>VID / PID = 0x0BD0 / 0x0300</li> <li>driver: TE_USB_FX2 (Trenz Electronic USB FX2 device driver)</li> <li>note: manual installation on a fresh operating system</li> </ul>                                                                          |
|                                       | <ul> <li>TE USB FX2 device driver - Windows 8 64 - removal</li> <li>operating system: Microsoft Windows 8 (64 bit)</li> <li>VID / PID = 0x0BD0 / 0x0300</li> <li>driver: TE_USB_FX2 (Trenz Electronic USB FX2 device driver)</li> <li>note: removal from a fresh operating system</li> </ul>                                                                                                |

## **Enable automatic installation**

There is a possibility that Windows does not allow you to automatically search the driver online, because of some parameters in Device Installation Settings.

To change Device Installation Settings, do the following steps:

- Click Start
  Click Control Panel
  Click System and Security
  Click System
  Click Advanced System Settings
  Click Hardware Tab
  Click Device Installation Settings

• Select "Yes, do this automatically"

Another procedure is the following (in particular if the operating system is Windows 8)

- Click Computer
  If OS is Windows 8, you must also click Computer on the top
  Click System Properties
  Click Advanced System Settings
  Click Hardware Tab
  Olick Davise to the failer of ethics

- Click Device Installation Settings
  Select "Yes, do this automatically"

After this change your operating system shall be able to search online the driver for Windows 7 and Windows 8.